# Panduan Sertifikasi Zahir Online

Silahkan mengikuti langkah-langkah ujian sertifikasi online. apabila ada kendala, silahkan menghubungi Adhi Praditia (085710764790 : WA\Telp\SMS) Training and Certification PT. Zahir Internasional

Note : Bagi yang mengerjakan ujian onlinenya diluar kampus, diharapkan tidak mengerjakan ujian online pada jam 18.00 s\d 21.00 WIB (karena server melakukan maintenance secara otomatis. Apabila dikerjakan pada jam tersebut, maka akan error saat mengerjakan ujian onlinenya.

### 1. Proses Daftar / Registrasi

Silahkan buka melalui browser link website

#### certification.zahironline.com

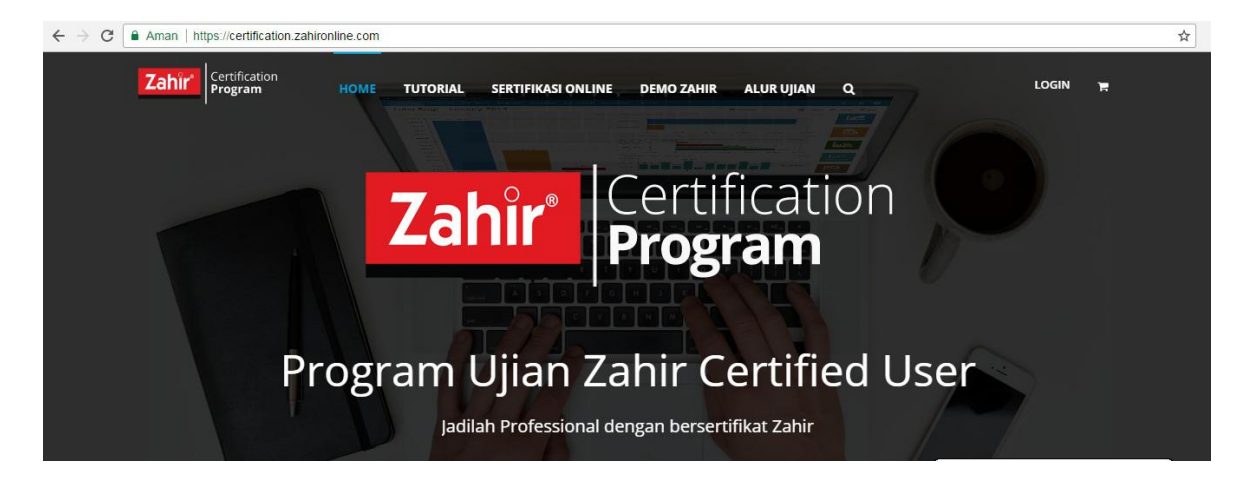

Silahkan ke kanan atas, Klik icon login

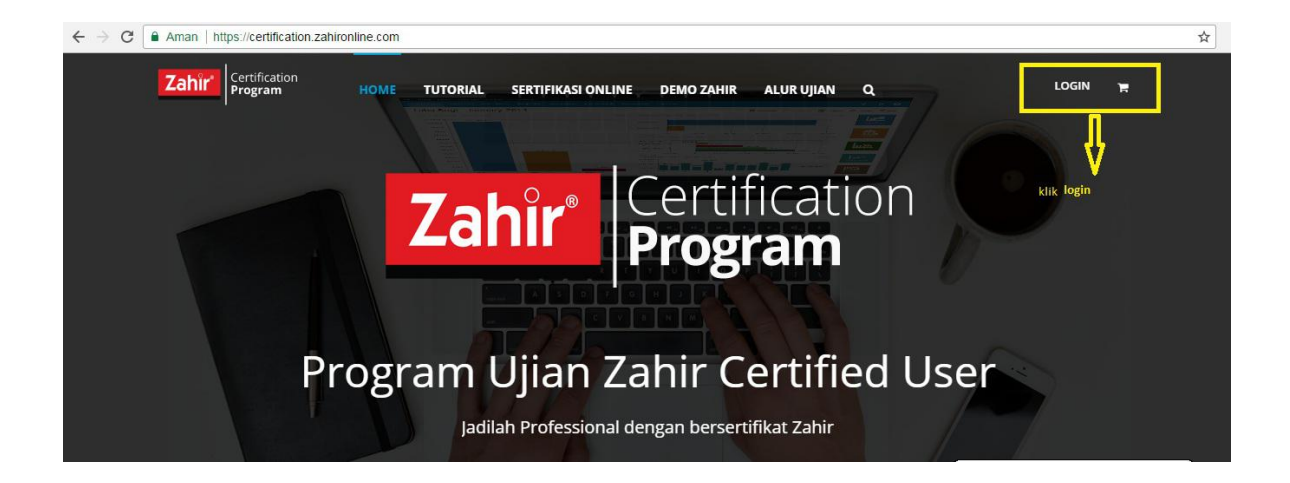

Silahkan klik Sign Up

| Zahîr' Certification<br>Program |              |
|---------------------------------|--------------|
| USERNAME                        |              |
| PASSWORD                        |              |
| INGAT SAVA                      | klik sign up |

Lengkapi Form Registrasi Pendaftaran tersebut seperti :

### User Name (isi sesuai dengan Nama peserta yang tertera pada Kartu Tanda Mahasiswa karena sebagai acuan untuk Print Out Sertifikat Zahir)

### Alamat E-mail (isi dengan alamat email yang aktif )

**Password** (isi dengan salah satu menggunakan huruf Kapital / Besar serta angka misal Zahir12345)

### Confirm Password (isi sesuai dengan kolom password misal Zahir12345)

## Register

Selamat Datang di Zahir Certification Program. Silakan isi informasi dengan lengkap di bawah ini untuk mendaftar.

| INFORMASI UMUM             |      |                                     | - |
|----------------------------|------|-------------------------------------|---|
| Username * (wajib diisi)   |      |                                     |   |
| Tono                       |      |                                     |   |
| Email * (wajib diisi)      |      |                                     |   |
| sertifikasizahir@gmail.com |      |                                     |   |
| Password * (wajib diisi)   | KUAT | Konfirmasi Password * (wajib diisi) |   |
|                            |      |                                     |   |

Nama Lengkap untuk disertifikat (isi sesuai dengan Nama peserta yang tertera pada Kartu Tanda Mahasiswa karena sebagai acuan untuk Print Out Sertifikat Zahir)

33 - 1-

Nomor Telpon (isi sesuai dengan nomor telpon masing – masing peserta ujian yang masih aktif dan bisa di hubungi)

Jenis Kelamin (isi sesuai dengan jenis kelamin masing – masing peserta ujian)

| DETAIL PROFIL                                                  | -       |
|----------------------------------------------------------------|---------|
| Nama Lengkap untuk di Sertifikat                               | (WAJIB) |
| Tono                                                           |         |
| INFORMASI INI BISA DILIHAT OLEH : SEMUA ORANG UBAH VISIBILITAS |         |
| No Telp                                                        |         |
| 088888888888888888888888888888888888888                        |         |
| INFORMASI INI BISA DILIHAT OLEH ; SEMUA ORANG UBAH VISIBILITAS |         |
| Jenis Kelamin                                                  |         |
| Laki-Laki                                                      |         |
| INFORMASI INI BISA DILIHAT OLEH : SEMUA ORANG UBAH VISIBILITAS |         |

Tanggal Lahir (isi sesuai dengan tanggal lahir masing – masing peserta ujian)

**Bulan Lahir** (isi sesuai dengan bulan lahir masing – masing peserta ujian)

Tahun Lahir (isi sesuai dengan Tahun lahir masing – masing peserta ujian)

Status (isi sesuai dengan status / pekerjaan masing – masing peserta ujian. Example : Mahasiswa)

Kota Domisili (isi sesuai dengan kota domisili masing – masing peserta ujian)

| Tanggal Lahir                                                  |   |
|----------------------------------------------------------------|---|
| Select day                                                     |   |
| 3                                                              | • |
| Select month                                                   |   |
| April                                                          |   |
| Select year                                                    |   |
| 1996                                                           | * |
| INFORMASI INI BISA DILIHAT OLEH : SEMUA ORANG UBAH VISIBILITAS |   |
| Status Pekerjaan                                               |   |
| Mahasiswa                                                      | • |
| INFORMASI INI BISA DILIHAT OLEH : SEMUA ORANG UBAH VISIBILITAS |   |
| Domisili                                                       |   |
| Jakarta                                                        |   |
| INFORMASI INI BISA DILIHAT OLEH : SEMUA ORANG UBAH VISIBILITAS |   |

### setelah diisi semua form tersebut Klik Complete Sign Up

| NAME AND DESCRIPTION OF THE OWNER OF THE OWNER OF THE OWNER OF THE OWNER OF THE OWNER OF THE OWNER OF THE OWNER |                                                      |                                                               |                   |
|----------------------------------------------------------------------------------------------------|------------------------------------------------------|---------------------------------------------------------------|-------------------|
| JAKARTA<br>INFORMASI INI BISA DILIHAT OLEH : SEMUJ                                                              | ORANG UBAH VISIBILITAS                               |                                                               |                   |
|                                                                                                    | -                                                    |                                                               |                   |
| COMPLETE SIGN UP                                                                                                | klik complete sign up                                |                                                               |                   |
|                                                                                                    |                                                      |                                                               |                   |
|                                                                                                    |                                                      |                                                               |                   |
| JELAJAH                                                                                                    | KERJA SAMA                                           | KONTAK & INFORMASI                                            | DIKEMBANGKAN OLEH |
| <b>JELAJAH</b><br>Keluhan Sertifikat<br>Permintaan Ujian Ulang<br>Persyaratan Ujian                             | <b>KERJA SAMA</b><br>Mitra Zahir Online<br>Kemitraan | <b>KONTAK &amp; INFORMASI</b><br>Tentang Kami<br>Hubungi Kami | DIKEMBANGKAN OLEH |

Klik tombol complete sign up untuk proses validasi

kemudian silahkan klik new tab untuk membuka email masing-masing

Silahkan buka email dan cek pada inbox emailnya

| COMPOSE       | Primary                   | 🚨 Social             | Promotions                                    | +                |      |
|---------------|---------------------------|----------------------|-----------------------------------------------|------------------|------|
| Inbox (1,288) | Zahir Certification Prog. | [ZAHIR CERTIFICATION | PROGRAM] Aktifasi Akun Anda! - ZAHIR CERTIF   | ICATION Ju       | un 5 |
| Starred       | Tahir palembang           | DATARASE FASILKOM LI | NSRI DAN ARSENSI - Doar Admin Borikut ini sav | a lamnirk: 👝 May | v 20 |

setelah buka inbox atau spam, silahkan buka email yang berada di inbox atau berada di spam dari sertifikasi zahir

| COMPOSE                                             | ZAHIR CERTIFICATION PROGRAM                                                                                               |
|-----------------------------------------------------|----------------------------------------------------------------------------------------------------|
| Inbox (1,288)<br>Starred<br>Sent Mail<br>Drafts (1) | Hi Tono,                                                                                                    |
| More - +                                            | Terima Kasih telah mendaftar Ujian Sertifikasi di Website Zahir Certification                                             |
|                                                     | Program                                                                                                    |
|                                                     | Aktifkan akun Program Sertifikasi Anda Sekarang!                                                                          |
|                                                     | https://certification.zahironline.com/activate/   Silankan kilk link     ZEDZbuTqzzP14mahm4mFb5z1dRY28Yxf/   aktivasi ini |
|                                                     | ZEDZbu i gzzP14manm4mFb5z1dRY28YXf/                                                                                       |

maka akan muncul dihalaman website sertifikasi zahir dibagian profil silahkan klik diatasnya sertifikasi online

| Zahir Certification<br>Program F | HOME TUTORIAL SERTIFIKASI ONLINE | DEMO ZAHIR ALUR UJIAN Q TONO 🖨                |
|----------------------------------|----------------------------------|-----------------------------------------------|
|                                  | PROFIL SUNTING UBAH FOTO PROFIL  |                                               |
|                                  | SERTIFIKAT ADA DI HALAMAN        | N PROFIL SETELAH ANDA LULUS UJIAN SERTIFIKASI |
|                                  | Nama Lengkap untuk di Sertifikat | Tono                                          |
|                                  | No Telp                          | 123456789                                     |
|                                  | Jenis Kelamin                    | Laki-Laki                                     |
|                                  | Tanggal Lahir                    | 2 January 1996                                |
|                                  | Status Pekerjaan                 | Mahasiswa                                     |
|                                  | Domisili                         | Jakarta                                       |
| Tono                             |                                  |                                               |

setelah klik sertifikasi online, maka muncul halaman ZAHIR CERTIFIED USER kemudian klik "Take This Course "

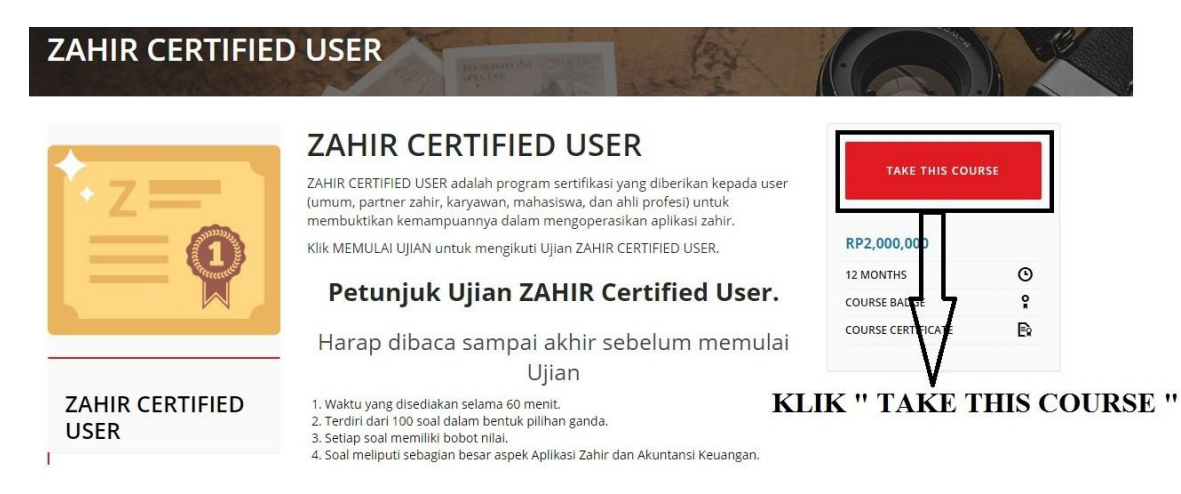

setelah klik " Take This course ", maka akan muncul dihalaman pembayaran. Silahkan isi coupon code dengan kode voucher "**Zcpbsi**"

| 1. 23.           | spicest pro-                                                 | 1345                                                                                                    |                                                                                                    |                                                                                     |
|------------------|--------------------------------------------------------------|----------------------------------------------------------------------------------------------------|----------------------------------------------------------------------------------------------------|-------------------------------------------------------------------------------------|
| mbaya            | ran Zah                                                      | ir Certific                                                                                                    | ation Progr                                                                                                    | am                                                                                  |
| Masukkan         | Kupon Jika                                                   | Anda Memiliki                                                                                                  | inya                                                                                                    |                                                                                     |
| enggunakan kupon | jika kampus telah b                                          | ekerjasama dengan Zahir                                                                                        | atau dapatkan kupon di sini)                                                                                                    |                                                                                     |
| Price            | Quantity                                                     | Total                                                                                                    |                                                                                                    |                                                                                     |
| Rp1,000,000      | 1                                                            | Rp1,000,000                                                                                                    | Subtotal                                                                                                    | Rp1,000.000                                                                         |
|                  |                                                              | Update Cart                                                                                                    | Total                                                                                                    | Rp1,000,000                                                                         |
|                  |                                                              |                                                                                                    | Proceed                                                                                                    | to checkout                                                                         |
|                  | mbaya<br>Masukkan<br>nggunakan kupon<br>Price<br>Rp1,000,000 | mbayaran Zah<br>Masukkan Kupon Jika<br>Inggunakan kupon jika kampus telah b<br>Price Quantity<br>Rp1,000,000 1 | Imbayaran Zahir Certific   Masukkan Kupon Jika Anda Memilik   Inggunakan kupon Jika kampus telah bekerjasama dengan Zahir   Price Quantity Total   Rp1,000,000 1 Rp1,000,000   Update Cart | Price Quantity Total   Rp1,000,000 1 Rp1,000,000 CART TOTALS   Subtotal Total Total |

setelah memasukkan kode voucher, silahkan klik apply coupon

| Zahir Certification<br>Program HOME | TUTORIAL SERTIFI | KASI ONLINE | DEMO ZAHIR ALUR | UJIAN Q          | 🚡 TONO 🖷                     |
|-------------------------------------|------------------|-------------|-----------------|------------------|------------------------------|
| (Ashacisus dana                     | Masukkan         | Kupon Jika  | i Anda Memili   | kinya            | 0                            |
| Product                             | Price            | Quantity    | Total           | CART TOTALS      | 0                            |
| × Ujian ZAHIR Certified User        | Rp1,000,000      | 1           | Rp1,000,000     | Subtotal         | Rp1,000,000                  |
| zcpbsi Apply Coup<br>klik apply c   | oupon            |             | Update Cart     | Total<br>Proceed | Rp1,000,000<br>I to checkout |

#### setelah klik apply coupon, selanjutnya silahkan klik Proceed to Checkout

|                      |                   |             |          |             | oon code applied successfully. | Soup Coup |
|----------------------|-------------------|-------------|----------|-------------|--------------------------------|-----------|
|                      | CART TOTALS       | Total       | Quantity | Price       | Product                        |           |
| Rp1,000,00           | Subtotal          | Rp1,000,000 | 1        | Rp1,000,000 | Ujian ZAHIR Certified User     | Q         |
| -Rp1,000,000 [Remove | Coupon:<br>zcpbsi | Update Cart |          | n           | de Apply Coup                  | oupon coc |
| Rp                   | Total             |             |          |             |                                |           |

Masukkan Kupon Jika Anda Memilikinya

setelah klik proceed to checkout, maka akan muncul dihalaman finalisasi pembayaran selanjutnya diisi "first name" dan "Last name"

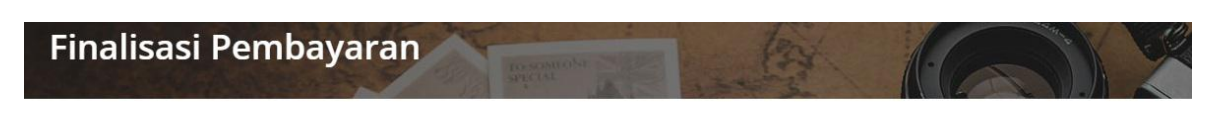

### Finalisasi Pembayaran Certification Program

#### **Billing details**

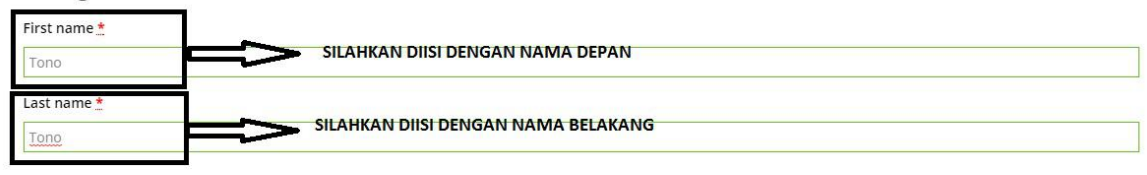

#### kemudian scrol kebawah dan klik place order

| Your order                     |                       |
|--------------------------------|-----------------------|
| Product                        | Total                 |
| Ujian ZAHIR Certified User × 1 | Rp1,000,000           |
| Subtotal                       | Rp1,000,000           |
| Coupon: zcpbsi                 | -Rp1.000,000 [Remove] |
| Total                          | Rp0                   |
| Place order KLIK PLACE ORDER   |                       |

setelah klik place order, maka akan muncul dihalaman zahir certified user,

kemudian klik "Start Course "

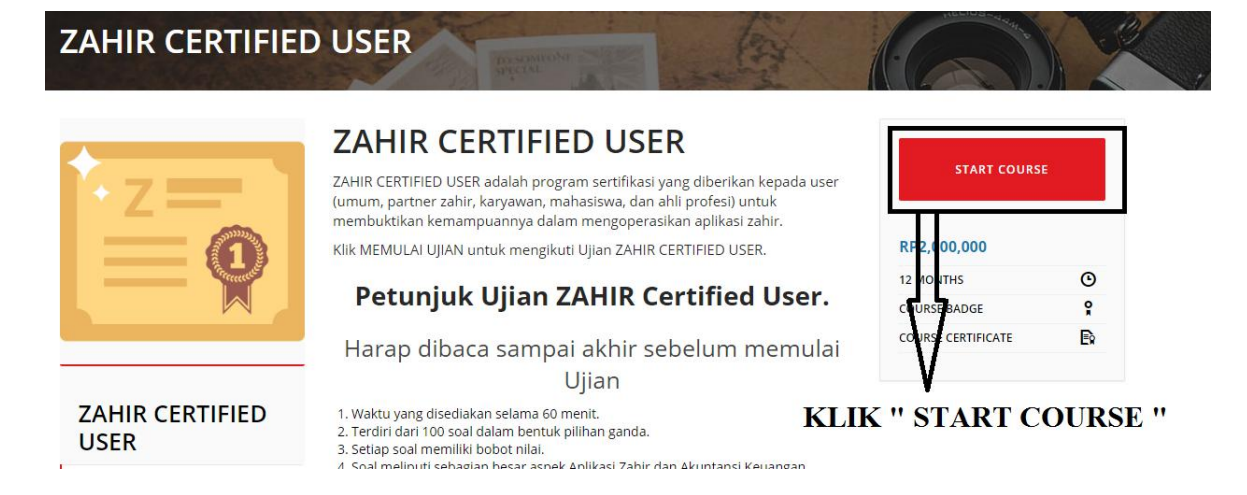

setelah klik " start course ", maka akan muncul dihalaman petunjuk tata cara ujian. Silahkan scrol kebawah langsung klik tombol " start quiz "

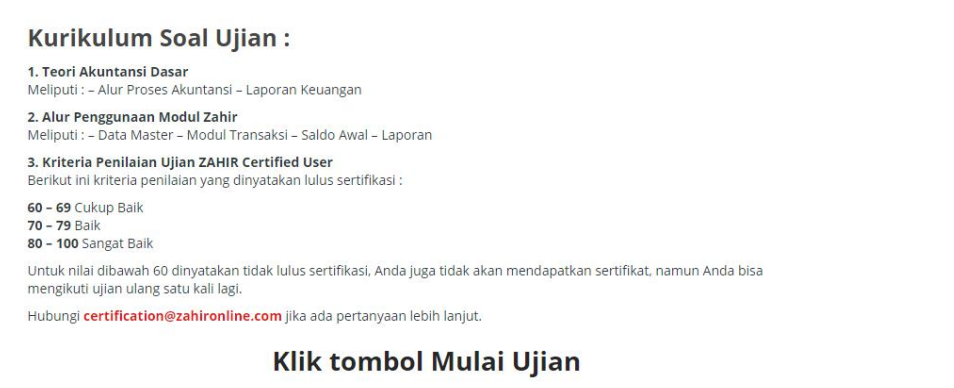

START QUIZ KLIK " START QUIZ "

Proses Ujian Sertifikasi, silahkan dibaca dulu petunjuk ujian dan ketentuan ujiannya. Apabila sudah yakin, silahkan klik mulai ujian

Silahkan membaca terlebih dahulu persyaratan dan kriteria Ujian Sertifikasi Online

Berikut ini persyaratan mengikuti Ujian Sertifikasi Zahir Online:

- 1. Waktu yang disediakan selama 65 menit.
- 2. Sisakan 5 menit untuk mengklik finish
- 3. Terdiri dari 100 soal dalam bentuk pilihan ganda.
- 4. Setiap soal memiliki bobot nilai.
- 5. Soal meliputi sebagian besar aspek Aplikasi Zahir dan Akuntansi Keuangan.
- 6. Setiap soal berupa studi kasus transaksi dan teori.
- 7. Soal yang belum di jawab, bisa anda lanjutkan ke soal berikutnya dan soal yang belum anda jawab bisa di jawab setelahnya.

- 8. Jika batas waktu ujian sudah habis, maka anda tidak bisa melanjutkan ujian.
- 9. Soal ujian yang belum selesai akan dianggap salah jika batas waktu ujian sudah habis.
- 10. Waktu yang terus berjalan tidak dipengaruhi oleh kecepatan sambungan internet Anda. Oleh karena itu, pastikan sambungan internet Anda bagus.
- 11. Untuk menghindari hal-hal yang tidak diinginkan, mohon sesekali untuk klik SIMPAN JAWABAN SEMENTARA pada tombol di sebelah kanan atas untuk menyimpan jawaban sementara Anda, agar sewaktu-waktu internet Anda mengalami gangguan atau troubleshooting, sistem kami akan tetap menyimpan jawaban yang sudah Anda berikan.

Tolak ukur minimum yang dipersyaratkan bahwa Anda lulus ujian yakni 60% (60 dari 100 soal dijawab dengan benar) sehingga Anda layak menjadi pengguna Zahir Online Profesional bersertifikat. Jika Anda mencetak skor kurang daripada 60%, Anda dinyatakan gagal dan Anda masih berpeluang mengikuti ujian lagi. Hubungi certification@zahironline.com untuk informasi lebih lanjut.

#### 1. Teori Akuntansi Dasar

Meliputi : - Alur Proses Akuntansi - Laporan Keuangan

#### 2. Alur Penggunaan Modul Zahir

Meliputi : - Data Master - Modul Transaksi - Saldo Awal - Laporan

#### 3. Kriteria Penilaian Ujian ZAHIR Certified User

Berikut ini kriteria penilaian yang dinyatakan lulus sertifikasi :

60 – 69 Cukup Baik 70 – 79 Baik 80 – 100 Sangat Baik

sehingga Anda layak menjadi pengguna Zahir Online Profesional

Soal meliputi sebagian besar aspek Zahir Online dan akuntansi keuangan.

Anda boleh keluar dari ujian kapan saja tanpa harus menunggu waktu ujian tamat.

Ujian harus dituntaskan ketika itu juga dan tidak dapat ditunda. Jika Anda keluar dari ujian atau waktu sudah tamat sebelum Anda mencapai skor minimum, sistem menyatakan Anda gagal dan Anda harus memulainya dari awal lagi manakala Anda memerlukannya.

Sewaktu-waktu Anda dapat kembali ke soal sebelumnya untuk memeriksa dan memastikan kebenaran jawaban Anda selama waktu ujian masih tersedia. Anda baru dapat melanjutkan ke soal berikutnya jika Anda telah memilih salah satu dari 5 pilihan jawaban.

Waktu yang terus berjalan tidak dipengaruhi oleh kecepatan sambungan internet Anda. Oleh karena itu, pastikan sambungan internet Anda mantap.

Jangan sekali-kali me-refresh/ me-reload halaman selama ujian berlangsung. Dengan me-refresh/ me-reload halaman ujian, sistem akan otomatis mengulangi

lagi ujian dari awal dan soal yang sudah pernah Anda jawab dianggap gugur.

APABILA SUDAH YAKIN, SILAHKAN KLIK " START QUIZ "

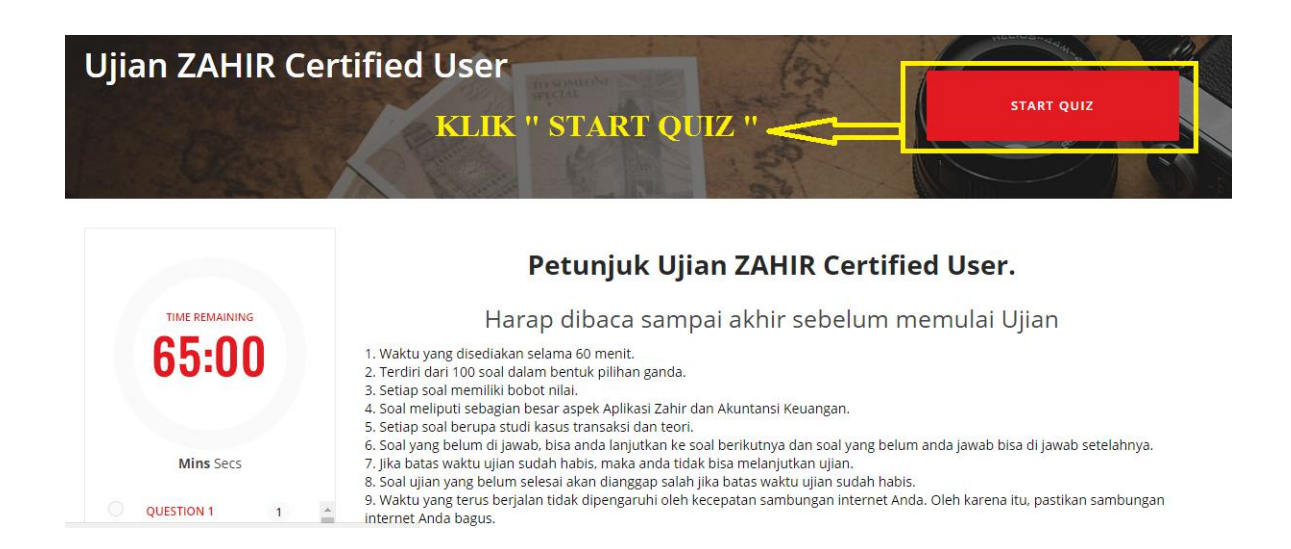

Silahkan menjawab 100 pertanyaan multiple choice (pilihan ganda) yang sudah kami sediakan hingga waktu yang di tentukan 60 menit (1 Jam).

Hasil Nilai akan otomatis terlihat setelah anda menjawab semua 100 soal yang sudah di sediakan atau waktu yang di tentukan 60 menit (1 Jam) telah habis.

Silahkan klik " Submit Quiz ", jika sudah selesai mengerjakan semua soal. Apabila muncul notifikasi confirm, silahkan klik " confirm "

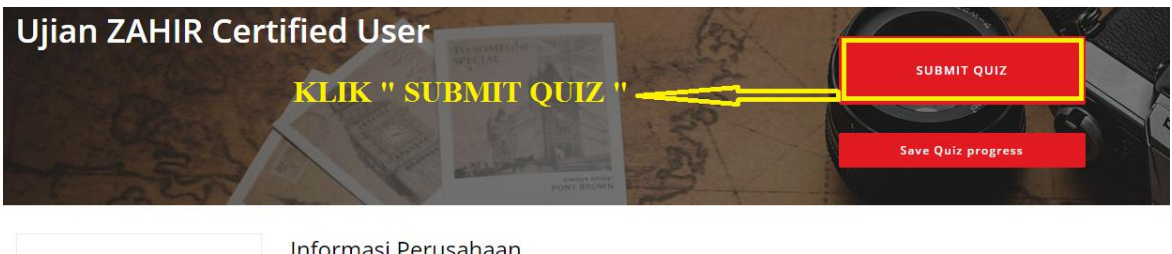

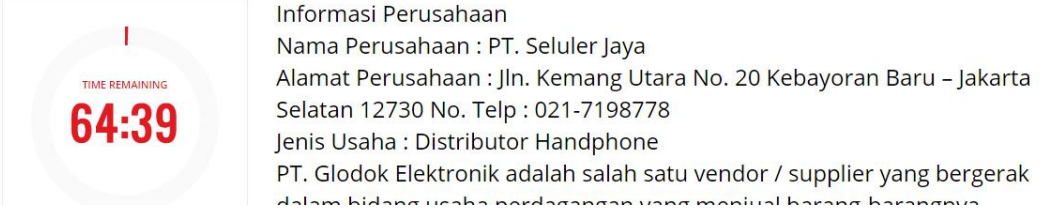

untuk melihat nilainya silahkan klik "back to course "

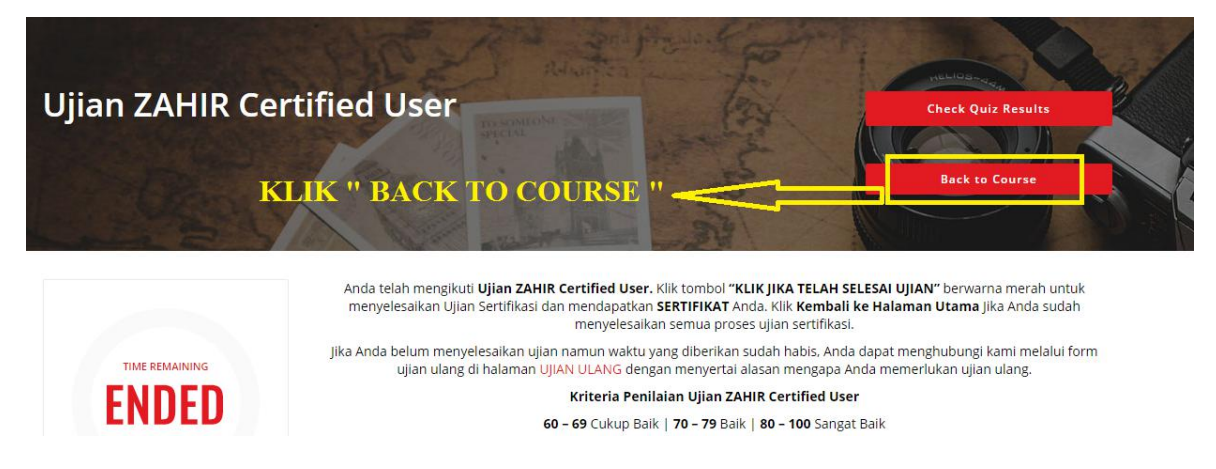

maka akan muncul nilai yang dihasilkan

### ZAHIR CERTIFIED USER

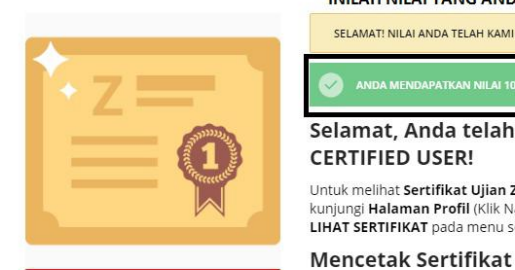

#### INILAH NILAI YANG ANDA HASILKAN SETELAH MENGIKUTI SERTIFIKASI ZAHIR

SELAMAT! NILALANDA TELAH KAM

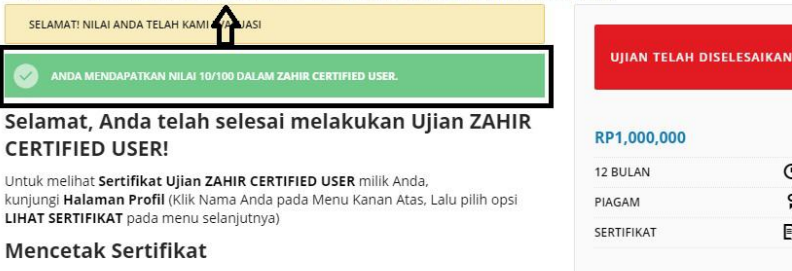

Θ

e

E

#### ZAHIR CERTIFIED USER

1. Anda dapat mencetak Sertifikat yang Anda dapatkan di Ujian Sertifikasi Zahir Certified User dengan ukuran kertas A4 (210mm x 297mm).

2. Anda dapat mendownload sertifikat langsung dari website kami berupa file image. Klik kanan pada sertifikat, lalu pilih save image as, dan Sertifikat Anda bisa disimpan dalam komputer Anda.

Apabila sudah selesai menjawab semua 100 soal yang sudah di sediakan atau waktu yang di tentukan 60 menit (1 Jam) telah habis dan sudah melihat hasil nilai lalu anda mau keluar (log out) dari proses ujian sertifikasi maka silahkan klik icon Profil nama anda > klik Log out

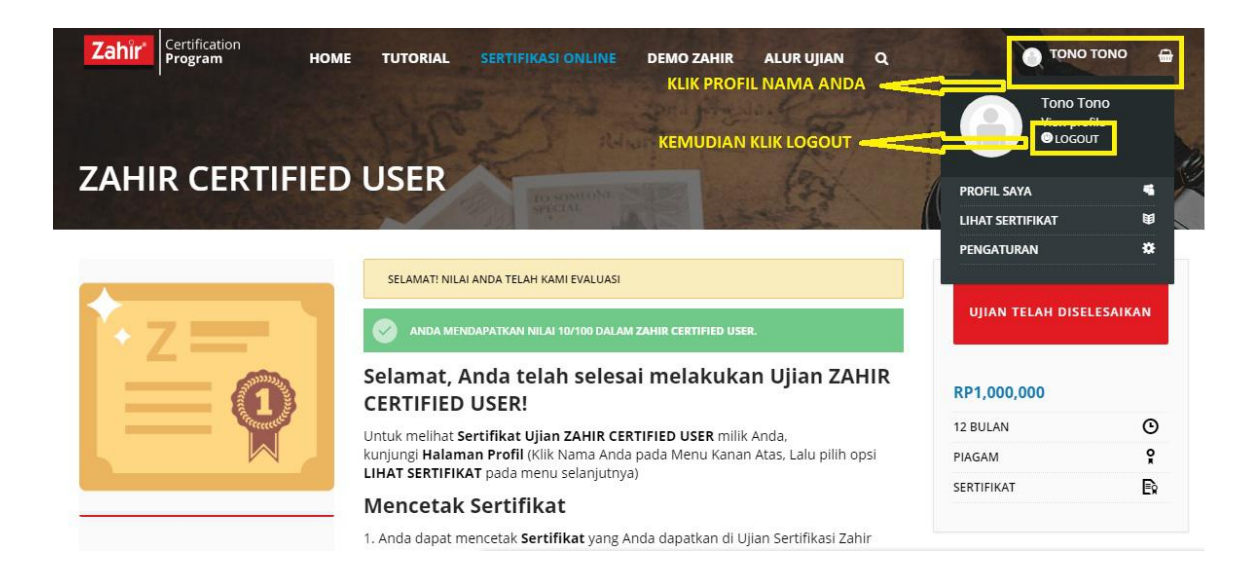

silahkan mengikuti langkah-langkah ujian sertifikasi online. apabila ada kendala, silahkan menghubungi Adhi Praditia (085710764790) Training and Certification PT. Zahir Internasional

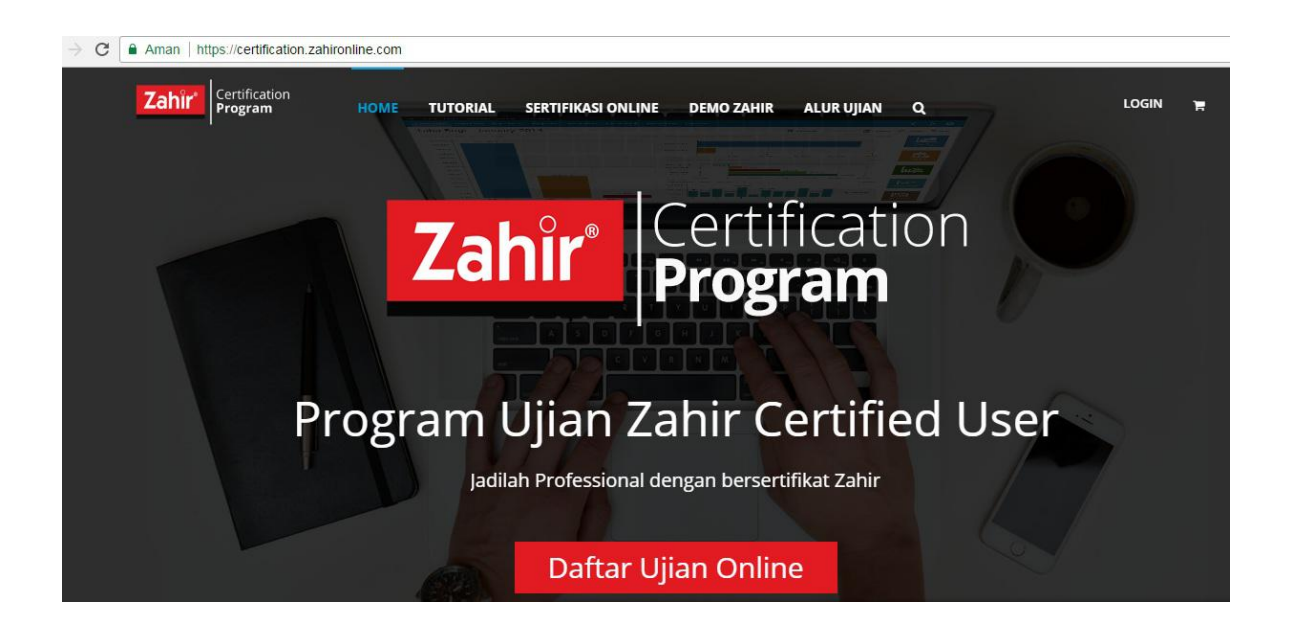

silahkan mengikuti langkah-langkah ujian sertifikasi online. apabila ada kendala, silahkan menghubungi Adhi Praditia (085710764790) Training and Certification PT. Zahir Internasional

Semoga Sukses